## Stempel maken

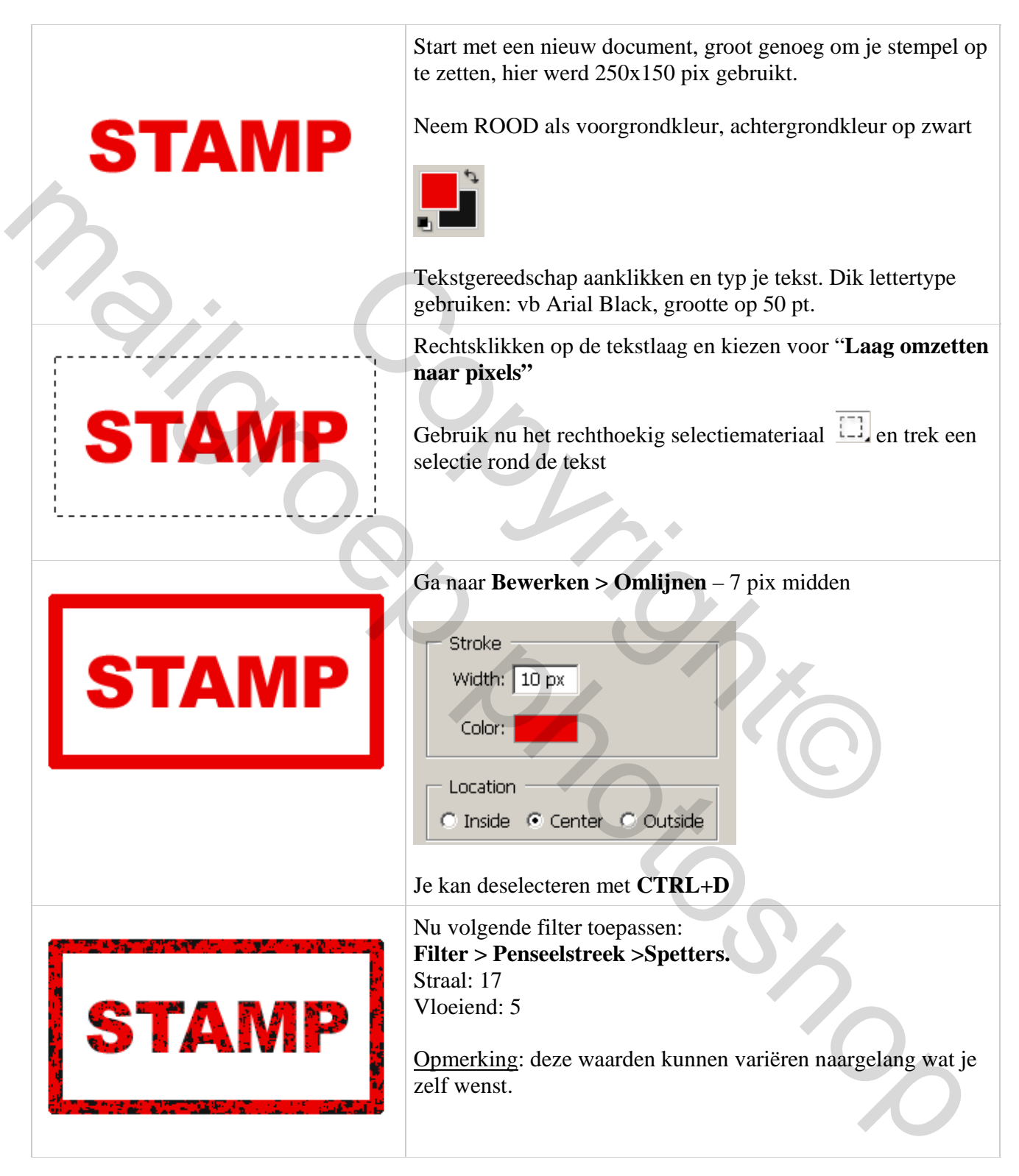

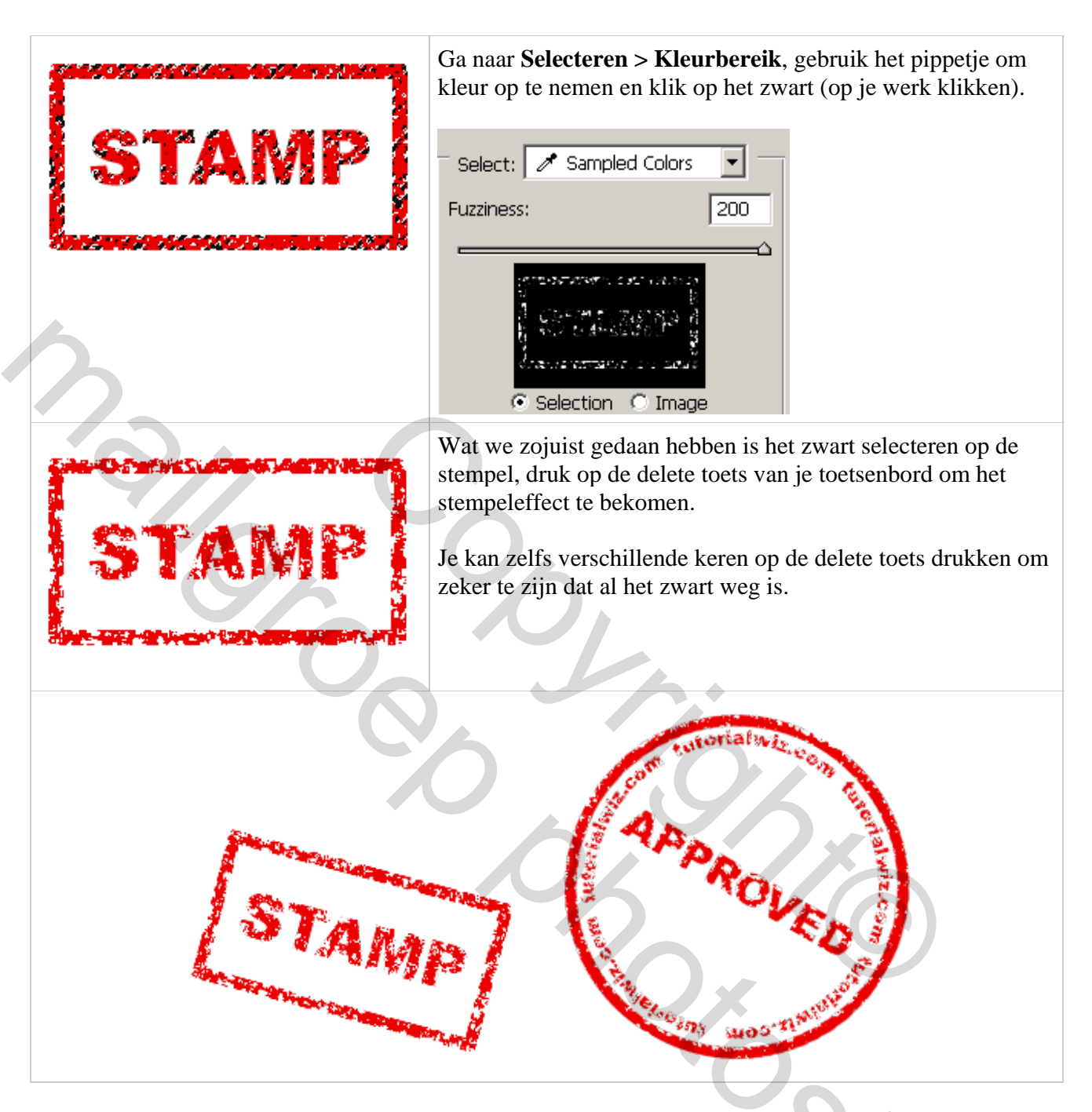

Werk zelf de oefening af, maak er een mooie compositie van.